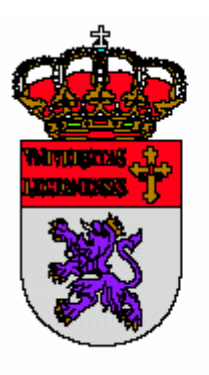

# Universidad de León

Servicio de Informática y Comunicaciones Vicerrectorado de Innovación Tecnológica

# Manual de configuración del Directorio

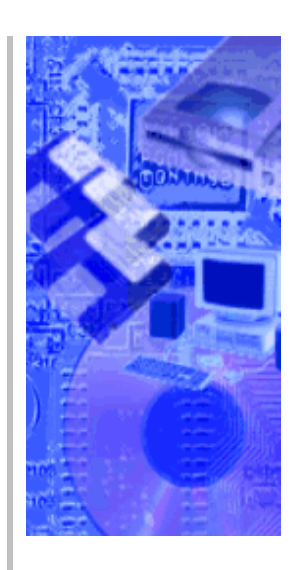

(para programa cliente de correo-e)

# Manual de configuración del Directorio

# (para programa cliente de correo-e)

| 5. | Notas.                | . 8 |
|----|-----------------------|-----|
| 4. | Eudora 5              | . 6 |
| 3. | Netscape Messenger 7. | . 4 |
| 2. | Outlook 2000          | . 1 |
| 1. | Introducción          | . 1 |

#### 1. Introducción.

Este manual describe los pasos necesarios para configurar su cliente de correo electrónico <u>Outlook</u>, <u>Netscape Messenger</u>, ó <u>Eudora</u>, de forma que pueda consultar el directorio de correos electrónicos y teléfonos de la Universidad, directamente desde el programa; por ejemplo, mientras está redactando un correo, puede buscar el correo-e de una persona de la cuál sólo recuerda el nombre o un apellido.

Esta facilidad sólo funciona dentro de la Universidad de León.

### 2. Outlook 2000

• Configuración de su programa Outlook 2000.

Siga los pasos indicados por la siguiente secuencia de imágenes:

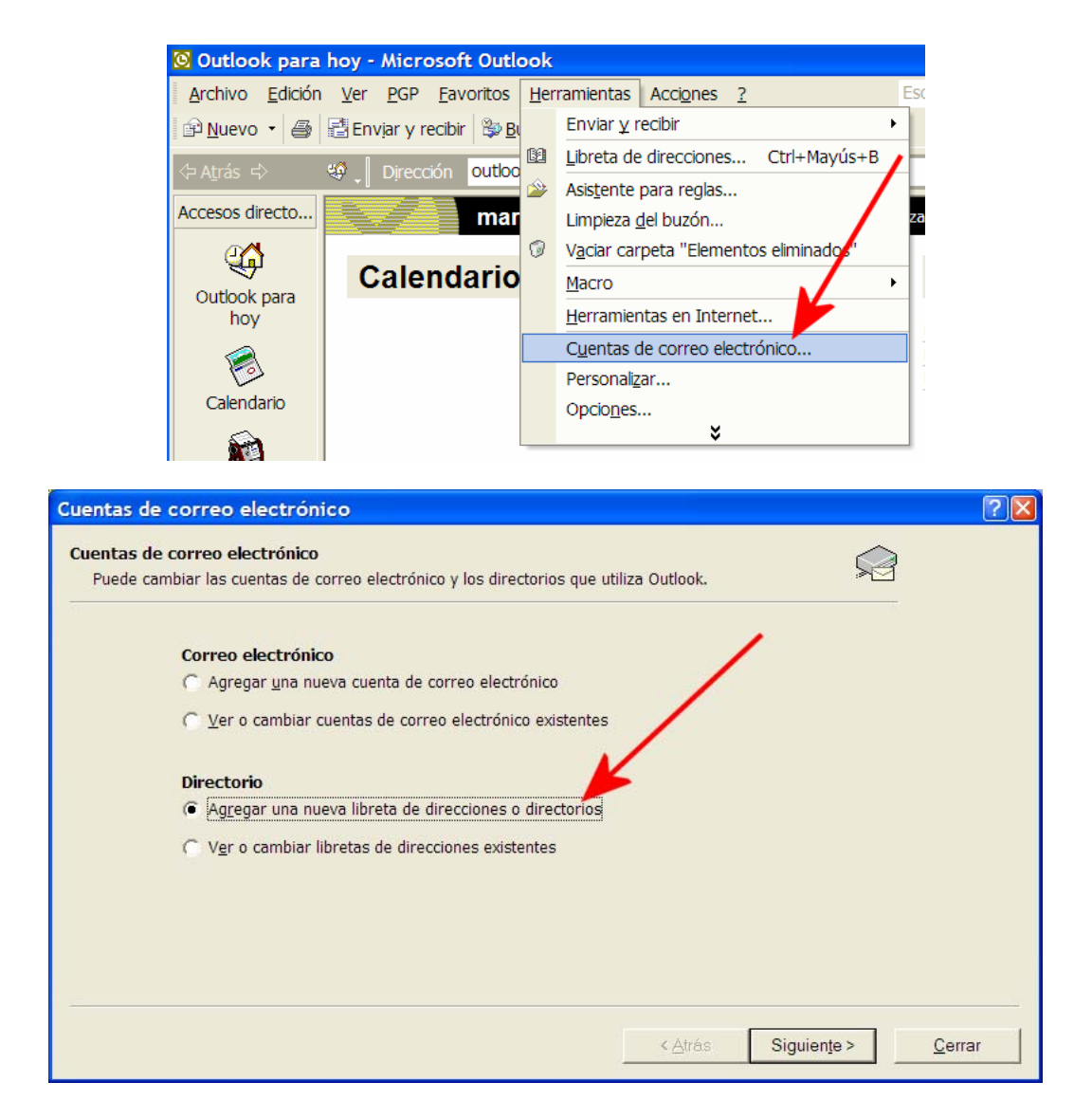

| Cuentas de correo electrónico                                                                                                    | ? 🛛      |
|----------------------------------------------------------------------------------------------------|----------|
| Tipo de libretas de direcciones o directorios<br>Elija el tipo de libreta de direcciones o directorios que desea agregar.                                                                      | 2        |
| <ul> <li>Servicio de directorios de Internet (LDAP)</li> <li>Conectar con un servidor LDAP para encontrar y comprobar las<br/>direcciones de correo electrónico y otra información.</li> </ul> |          |
| Cibretas de direcciones adicionales<br>Conectar con una libreta de direcciones para buscar y comprobar las<br>direcciones de correo electrónico y otra información.                            |          |
|                                                                                                    |          |
|                                                                                                    |          |
|                                                                                                    |          |
|                                                                                                    |          |
| < <u>A</u> trás Siguien <u>t</u> e >                                                                                                    | Cancelar |

En el siguiente formulario, los datos necesarios son:

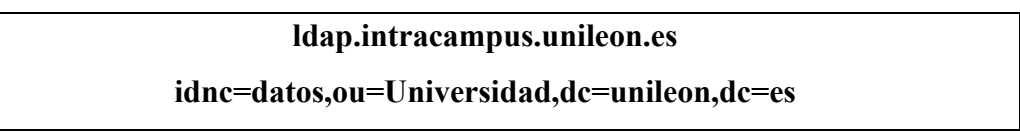

Aconsejamos copiar y pegar estos datos, para no equivocarse en su escritura.

| 🖸 Outlook para hoy - Microsoft Outlook                                                                                                    | Directorio LDAP de Microsoft                                                                                                    |
|----------------------------------------------------------------------------------------------------|----------------------------------------------------------------------------------------------------|
| Archivo         Edición         Ver         PGP         Eavoritos         Herramientas <sup>™</sup> Nuevo             • <sup>™</sup> Enviar y recibir <sup>™</sup> Buscar <sup>™</sup> Cor                                                                                                    | Conexión Buscar 3                                                                                                    |
| Cuentas de correo electrónico     Configuración del servicio de directorios (LDAP)     Escriba la configuración requerida para tener acceso a     Información del servidor     Escriba el nombre del directorio de servicios que su prove<br>de servicios de Internet o el administrador le ha concedido<br>Nombre del 1 [Idap.intracampus.unileon.e]     Información de inicio de sesión | Configuración de servidor<br><u>T</u> iempo de espera de búsqueda en segundos:<br>Especifique el <u>n</u> úmero máximo de entradas<br>que desea obtener después de una búsqueda<br>correcta:<br>Opciones de búsqueda<br><u>B</u> ase de búsqueda:<br><u>idnc=datos,ou=Universidad,dc=unileon,dc=es</u><br>Ejemplo: |
| El servidor necesita que inicie sesión Nombre de Contraseña:                                                                                                    | cn=usuarios,dc=exchange,dc=microsott,dc=com         Aceptar       Cancelar         Apligar         2         Más configuraciones         < Atrás                                                                                                    |

• Uso del directorio en su programa Outlook 2000.

Puede utilizar su agenda de direcciones para buscar, o las opciones de búsqueda una vez que está redactando un correo:

| 😼 Mensaje sin título - Micro                              | soft Word 📃 🗖 🗙                                                                                                    |
|-----------------------------------------------------------|----------------------------------------------------------------------------------------------------|
| <u>Archivo</u> <u>E</u> dición <u>V</u> er <u>Inserta</u> | rr <u>Formato</u> <u>H</u> erramientas Tabla Ve <u>n</u> tana <u>?</u> Escriba una pregunta <b>v</b> ×                                                                                                    |
| 🖻 🖻 🖬 🔩 🎒 🖪 🦈 🐇 🗉                                         | a 🖬 💉 🗠 - 🍓 🗗 🗔 💷 🐼 🕼 🦷 100% 🕞 🖓 🚬                                                                                                    |
| Arial 🔹 Arial                                             | 10 ▼ N K S ■ ■ ■ Ⅲ Ⅲ 標 僅 Ⅲ • ▲ · *                                                                                                    |
| Marcas mostradas finales                                  | Mostrar → ● ● ● → → ● 個 → ● 圖 →                                                                                                    |
| 🖻 Envia <u>r</u> 🕧 🔻 🛍 🕵 ! 🕴                              | 💌 🗈 Onciones 👻 HTML 👻                                                                                                    |
| 😰 Para fernandez                                          | Comprobar nombres                                                                                                    |
| 1 CC                                                      | Microsoft Outlook ha encontrado más de un "fernandez". Aceptar                                                                                                    |
| Asunto:                                                   | Cancelar                                                                                                    |
|                                                           | Ayuda Desea: C ¿Desea crear una <u>n</u> ueva dirección para "fernandez"? C <u>C</u> ambiar a                                                                                                    |
| ■ I I I I I I I I I I I I I I I I I I I                   | Nombre     Dirección de     Teléfo     Propiedades       Susana Terrar da da Qunileo     1776     Mogtrar más nombres       Valentir     ge Qunileo     177       Virginia     ge Qunileo     177       Volanda     ge Qunileo     177 |

| 🖼 Mensaje sin título - M                       | icrosoft Word 📃 🗖                                                                                                    |
|------------------------------------------------|----------------------------------------------------------------------------------------------------|
| Archivo <u>E</u> dición <u>V</u> er <u>I</u> I | isertar <u>F</u> ormato <u>H</u> erramientas Tabla Ve <u>n</u> tana <u>?</u> Escriba una pregunta 💌                                                                                                    |
| 🖻 🗲 🖬 🔨 🎒 🖾 ♥                                  | % 🐚 😤 🛷 🖙 😪 💀 🗔 🐨 🐼 🗰 🐼 🕼 ¶ 100% 🔹 🖓 🖕                                                                                                    |
| A Normal 🗸                                     | via ▼ 10 ▼ N K S ■ 書 書 目 任 任 律 母 • ▲ •                                                                                                    |
| Marcas mostradas final                         | Seleccionar nombres                                                                                                    |
| Enviar () - () .                               | Mostrar los nombres que figuran Resultados de la búsqueda 💌                                                                                                    |
| Ba cc                                          | Escriba el nombre o selecciónelo en la                                                                                                    |
| Asunto:                                        | <u>D</u> estinatarios del mensaje                                                                                                    |
|                                                | Nombre     Direction de co     Para ->       Fernar 11     Image: Segunileon.es       Javier     Image: Segunileon.es       Javier     Image: Segunileon.es       Jose Contration     Image: Segunileon.es       Jose Contration     Image: Segunileon.es       Jose Contration     Image: Segunileon.es       Jose Contration     Image: Segunileon.es       Jose Contration     Image: Segunileon.es       Jose Marcon     Image: Segunileon.es       Juan Jamie     Image: Segunileon.es       Juan Jamie     Image: Segunileon.es       Juan Jamie     Image: Segunileon.es       Justo *     Image: Segunileon.es       Justo *     Image: Segunileon.es       Justo *     Image: Segunileon.es       Justo *     Image: Segunileon.es       Justo *     Image: Segunileon.es       Justo *     Image: Segunileon.es       Justo *     Image: Segunileon.es       Justo *     Image: Segunileon.es       Justo *     Image: Segunileon.es       Justo *     Image: Segunileon.es       Justo *     Image: Segunileon.es       Justo *     Image: Segunileon.es |
|                                                | Nuevo         Propiedades         Buscar         Opciones de envío                                                                                                    |
| Dibujo → 🗟 Autoformas →<br>Pád. Sec.           | Aceptar Cancelar Ay <u>u</u> da                                                                                                    |

## 3. Netscape Messenger 7.

• Configuración de su programa Netscape Messenger.

Siga los pasos indicados por la siguiente secuencia de imágenes:

|   | Address Book                                                      |                          |                                                                      |                                            |          |
|---|-------------------------------------------------------------------|--------------------------|----------------------------------------------------------------------|--------------------------------------------|----------|
|   | <u>File</u> <u>Edit</u> <u>View</u> <u>T</u> ools                 | <u>W</u> indow           | <u>H</u> elp                                                         |                                            |          |
|   | <u>N</u> ew<br><u>C</u> lose                                      | Ctrl+W                   | Address Book <u>C</u> ard<br>Mailing <u>L</u> ist                    |                                            | -<br>ete |
| A | Page Set <u>u</u> p<br>Print Pre <u>v</u> iew Card                |                          | Address <u>B</u> ook<br>L <u>D</u> AP Directory                      |                                            | Ē        |
| - | Print Preview Address<br>Print Card<br>Print <u>A</u> ddress Book | s <u>B</u> ook<br>Ctrl+P | <u>N</u> avigator Window<br><u>M</u> essage<br>Composer <u>P</u> age | Ctrl+N<br>Ctrl+M<br>Ctrl+Shift+N           | unil     |
|   | E <u>x</u> it                                                     | Ctrl+Q                   | <u>I</u> nstant Message                                              | Ctrl+Shift+I                               | Ľ        |
|   |                                                                   |                          | B Mahangana<br>B Mahangana dika tau                                  | ala - conting ( )<br>An i se conting ( ) b | 1-am     |

En el siguiente formulario, los datos necesarios son:

| ldap.intracampus.unileon.es                |  |
|--------------------------------------------|--|
| idnc=datos,ou=Universidad,dc=unileon,dc=es |  |

Aconsejamos copiar y pegar estos datos, para no equivocarse en su escritura.

| C | irectory Serv      | er Properties                             | × |
|---|--------------------|-------------------------------------------|---|
|   | General Offline    | Advanced                                  | _ |
|   | <u>N</u> ame:      | directorio unileon                        |   |
|   | H <u>o</u> stname: | Idap.intracampus.unileon.es               |   |
|   | Base DN:           | idnc=datos,ou=Universidad,dc=unileon,dc=e |   |
|   | Port number:       | 389                                       |   |
|   | Bind DN:           |                                           |   |
|   | Use secure         | connection (SSL)                          |   |
|   |                    | OK Cancel <u>H</u> elp                    |   |

• Uso del directorio en su programa Netscape Messenger.

Puede utilizar su agenda de direcciones para buscar las direcciones que desee:

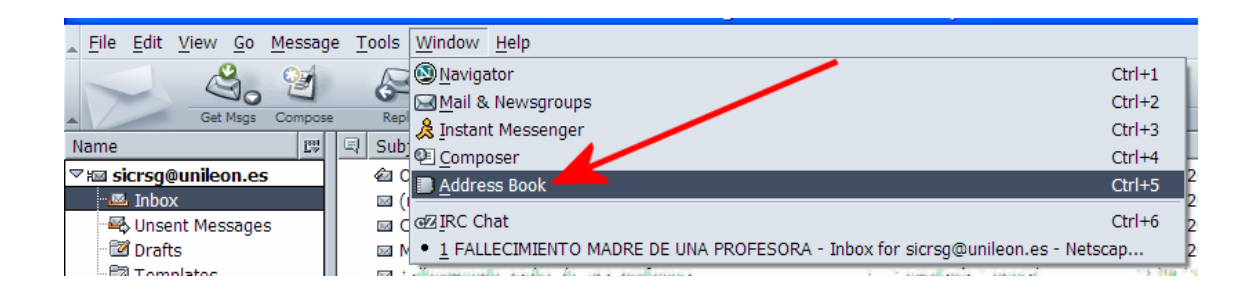

| Address Book             |                                                                              |                                               |                          |                                |
|--------------------------|------------------------------------------------------------------------------|-----------------------------------------------|--------------------------|--------------------------------|
| File Edit View Tools Win | dow Help                                                                     |                                               | 1                        |                                |
| New Card New List        | Properties Compose IM Sync                                                   | · C表示。                                        |                          | <b>N</b>                       |
| Address Books            | Name or Email contains: fernande:                                            | z                                             |                          | <u>C</u> lear <u>A</u> dvanced |
| Collected Addresses      | Name 7                                                                       | Email                                         | Screen N Company         | Work Phone 🖽                   |
| directorio unileon       | R Monther Lat Arsen Ferhander/                                               | de af@unileon                                 | Universidad de Leon      | 1. 13                          |
|                          | ER Pedro Lako Fernandez                                                      | dimecf@unileon.es                             | Universidad de Leon      | 1. 14                          |
|                          | ER Pedro Fernande/ (Lago                                                     |                                               | Universidad de Leon      | 11 78                          |
|                          | ER Kampon Angel Launsocher Desr                                              |                                               | Universidad de Leon      | 10414                          |
|                          | Reference hermanistry hermanistry                                            | f@unileon.es                                  | Universidad de Leon      | 1+18                           |
|                          |                                                                              | @unileon.es                                   | Universidad de Leon      | 91-1178067 200%                |
|                          | 10 Sofus Kodi kguez Fernandez                                                | 🗤 🖬 f@unileon.es                              | Universidad de Leon      | 98 1478067 2001                |
|                          | ER Constra Lechandev Dan                                                     | unileon.es ⊮                                  | Universidad de Leon      | 1. '6                          |
|                          | ER Valentin Ferhandez Perez                                                  |                                               | Universidad de Leon      | 1410                           |
|                          | ER Victorino Fernandez Florez                                                | georef@unileon.es                             | Universidad de Leon      | 1840                           |
| 4                        | 🔢 Vegna Fernandez Manapela                                                   | unileon                                       | Universidad de Leon      | 17.72                          |
|                          | Card for Tuiline to Tax                                                      | taletalles Tat-                               | tudetta Eld-ud           |                                |
|                          | Contact                                                                      |                                               | Phone                    |                                |
|                          | Display Name: Million                                                        | le                                            | Work: 13+++              |                                |
|                          | Email: dina @unileon.es                                                      |                                               | Work                     |                                |
|                          | Other<br>Deroche Del Trabaie y la Coquei<br>Adminio ación y rich americación | de Coriel. Derache de<br>narco, ocpaniamentos | e la Universidad de Leon |                                |
| 🕲 🖂 🙏 🐏 🗋 @Z 50 mate     | ches found                                                                   |                                               |                          |                                |

### 4. Eudora 5.

• Configuración de su programa Eudora.

Siga los pasos indicados por la siguiente secuencia de imágenes:

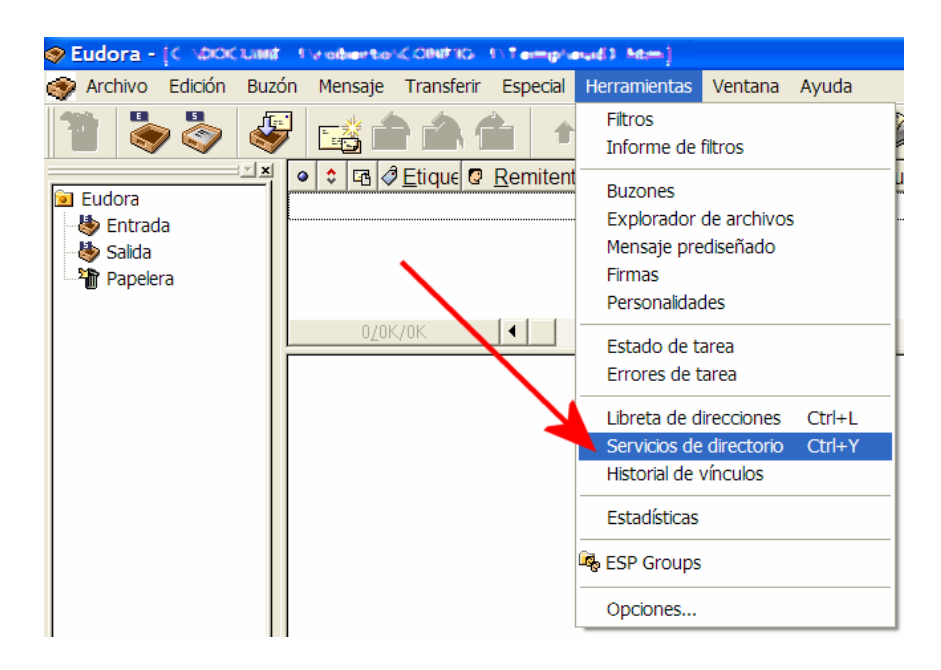

En los siguientes formularios, los datos necesarios son:

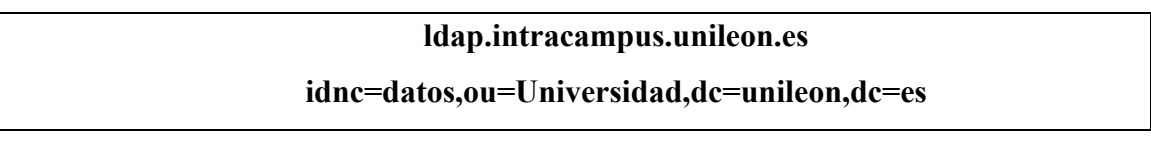

Aconsejamos copiar y pegar estos datos, para no equivocarse en su escritura.

| 📀 Eudora                                                                                                    |                                                                                                    |
|----------------------------------------------------------------------------------------------------|----------------------------------------------------------------------------------------------------|
| 😂 Archivo Edición Buzón Mensaje Transferir Especial Herramientas Ventana                                                                                                    | a Ayuda                                                                                                    |
| Modificar base de datos                                                                                                    |                                                                                                    |
| Network Attributes Search Options Log Type the name by which you would like to refer to this server.   directorio unileon   Server information   Host Name:   Idap.intracampus.unileon.es   Port | Protocolos<br>Contro<br>De Finger<br>Ph<br>LDAP<br>Nueva BD<br>Bases de detos<br>Servidores configurados Protocolo                                                                                                    |
|                                                                                                    | Quelcomm Finger Server Finger<br>Big Foot LDAP<br>General LDAP<br>General LDAP<br>General Content<br>General Content<br>General Content<br>General Content<br>Content<br>General Content<br>Content<br>Conte |

| Modificar base de datos                           | ? 🛛 |
|---------------------------------------------------|-----|
| Network Attributes Search Options                 |     |
| Search timeout:                                   |     |
| Short J Long No Limit                             |     |
| Maximum number of matches to return:              |     |
| Search Base:<br> idnc=datos,ou=Universidad,dc=uni |     |
| Word-wise Search Filter:                          |     |
| (cn=*^0*)                                         |     |
| Whole-query Search Filter:                        |     |
|                                                   |     |
| Aceptar Cancelar Aplin                            | car |

• Uso del directorio en su programa Eudora.

Puede utilizar su agenda de direcciones para buscar las direcciones que desee:

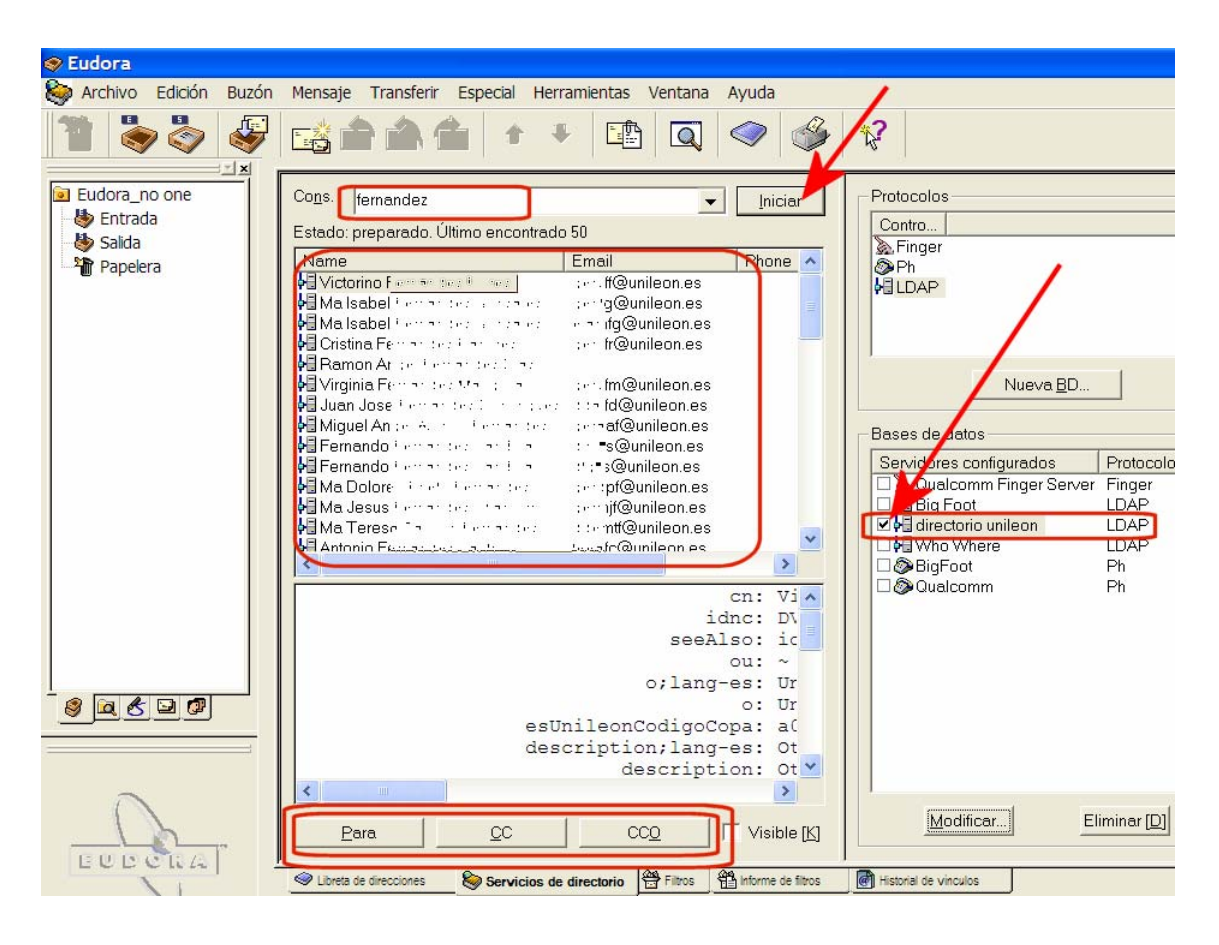

#### 5. Notas.

Los clientes de correo-e suelen buscar solamente por el nombre o apellido/s de la persona buscada. Trate de restringir su búsqueda, porque puede aparecer un número elevado de resultados.

Tenga en cuenta además, que el número de resultados <u>está limitado a un</u> <u>máximo</u>. Si aparecen demasiados registros y no encuentra lo que busca, restrinja su búsqueda aportando más datos.

Recuerde en todo caso, que tiene disponible a través del web de la Universidad de León, un Directorio más flexible y con más opciones de búsqueda.

| 335                                                                                                    |                                                                                                    |                  |
|----------------------------------------------------------------------------------------------------|----------------------------------------------------------------------------------------------------|------------------|
|                                                                                                    | BUSCAR                                                                                                    |                  |
| Presentación                                                                                                    |                                                                                                    |                  |
| Información general                                                                                                    |                                                                                                    |                  |
| Centros y dptos.                                                                                                    | Directorio de la Universidad de León                                                                                                    |                  |
| Estructura                                                                                                    |                                                                                                    |                  |
| Estudios                                                                                                    | Información general de personas                                                                                                    |                  |
| Acceso Universidad                                                                                                    |                                                                                                    |                  |
| Investigación                                                                                                    | La consulta generada por este formulario quede arroiar un número muy grande o                                                                                                    | le resultados. / |
|                                                                                                    |                                                                                                    |                  |
| Extensión universitaria                                                                                                    | su consulta mediante los datos personales conocidos y restrínjala al máximo. Gra                                                                                                    | ecias.           |
| Extensión universitaria<br>Internacional                                                                                                    | su consulta mediante los datos personales conocidos y restrínjala al máximo. Gra                                                                                                    | acias.           |
| Extensión universitaria<br>Internacional<br>Servicios                                                                                                    | su consulta mediante los datos personales conocidos y restrínjala al máximo. Gra                                                                                                    | acias.           |
| Extensión universitaria<br>Internacional<br>Servicios<br>Estudiantes                                                                                                    | su consulta mediante los datos personales conocidos y restrínjala al máximo. Gra<br>Teclee el texto a buscar :<br>[Se admiten <u>nombres</u> , <u>apellidos</u> , <u>ubicación</u> , <u>correo-e</u> , y/o <u>teléfon</u>                                                                                                    | os]              |
| Extensión universitaria<br>Internacional<br>Servicios<br>Estudiantes<br>Personal                                                                                                    | su consulta mediante los datos personales conocidos y restrínjala al máximo. Gra<br>Teclee el texto a buscar :<br>[Se admiten <u>nombres, apellidos, ubicación, correo-e</u> , y/o <u>teléfon</u><br>[Puede introducir varios datos, separados por espacios]                                                                                                    | o <u>os]</u>     |
| Extensión universitaria<br>Internacional<br>Servicios<br>Estudiantes<br>Personal<br>Intranet                                                                                                    | su consulta mediante los datos personales conocidos y restrínjala al máximo. Gra<br>Teclee el texto a buscar :<br>[Se admiten <u>nombres</u> , <u>apellidos</u> , <u>ubicación</u> , <u>correo-e</u> , y/o <u>teléfon</u><br>[Puede introducir varios datos, separados por espacios]                                                                                                    | os]              |
| Extensión universitaria<br>Internacional<br>Servicios<br>Estudiantes<br>Personal<br>Intranet                                                                                                    | su consulta mediante los datos personales conocidos y restrínjala al máximo. Gra<br>Teclee el texto a buscar :<br>[Se admiten <u>nombres</u> , <u>apellidos</u> , <u>ubicación</u> , <u>correo-e</u> , y/o <u>teléfon</u><br>[Puede introducir varios datos, separados por espacios]<br>Departamento / Unidad:                                                                                         | orias.           |
| <ul> <li>Extensión universitaria</li> <li>Internacional</li> <li>Servicios</li> <li>Estudiantes</li> <li>Personal</li> <li>Intranet</li> <li>Lo más reciente</li> </ul>                                                              | su consulta mediante los datos personales conocidos y restrínjala al máximo. Gra<br>Teclee el texto a buscar :<br>[Se admiten <u>nombres</u> , <u>apellidos</u> , <u>ubicación</u> , <u>correo-e</u> , y/o <u>teléfon</u><br>[Puede introducir varios datos, separados por espacios]<br>Departamento / Unidad:<br>PERSONAL DE LA UNIVERSIDAD :                                                         | os)              |
| <ul> <li>Extensión universitaria</li> <li>Internacional</li> <li>Servicios</li> <li>Estudiantes</li> <li>Personal</li> <li>Intranet</li> <li>Lo más reciente</li> <li>Secretaría virtual</li> </ul>                                  | su consulta mediante los datos personales conocidos y restrínjala al máximo. Gra<br>Teclee el texto a buscar :<br>[Se admiten <u>nombres</u> , <u>apellidos</u> , <u>ubicación</u> , <u>correo-e</u> , y/o <u>teléfon</u><br>[Puede introducir varios datos, separados por espacios]<br>Departamento / Unidad:<br>PERSONAL DE LA UNIVERSIDAD :                                                         | os]              |
| <ul> <li>Extensión universitaria</li> <li>Internacional</li> <li>Servicios</li> <li>Estudiantes</li> <li>Personal</li> <li>Intranet</li> <li>Lo más reciente</li> <li>Secretaría virtual</li> <li>Agenda</li> </ul>                  | su consulta mediante los datos personales conocidos y restrínjala al máximo. Gra<br>Teclee el texto a buscar :<br>[Se admiten <u>nombres</u> , <u>apellidos</u> , <u>ubicación</u> , <u>correo-e</u> , y/o <u>teléfon</u><br>[Puede introducir varios datos, separados por espacios]<br>Departamento / Unidad:<br>PERSONAL DE LA UNIVERSIDAD :<br>Buscar en:<br>@ búsqueda normal                      | os]              |
| <ul> <li>Extensión universitaria</li> <li>Internacional</li> <li>Servicios</li> <li>Estudiantes</li> <li>Personal</li> <li>Intranet</li> <li>Lo más reciente</li> <li>Secretaría virtual</li> <li>Agenda</li> <li>Hutcias</li> </ul> | su consulta mediante los datos personales conocidos y restrínjala al máximo. Gra<br>Teclee el texto a buscar :<br>[Se admiten <u>nombres</u> , <u>apellidos</u> , <u>ubicación</u> , <u>correo-e</u> , y/o <u>teléfon</u><br>[Puede introducir varios datos, separados por espacios]<br>Departamento / Unidad:<br>PERSONAL DE LA UNIVERSIDAD :<br>Buscar en:<br>@ búsqueda normal<br>@ búsqueda normal | os]              |